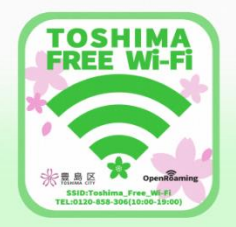

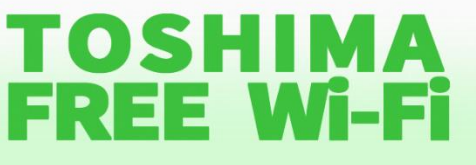

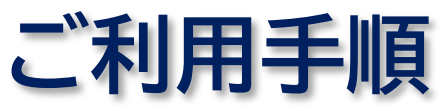

### どなたでも無料でご利用いただけます

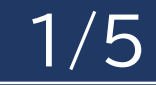

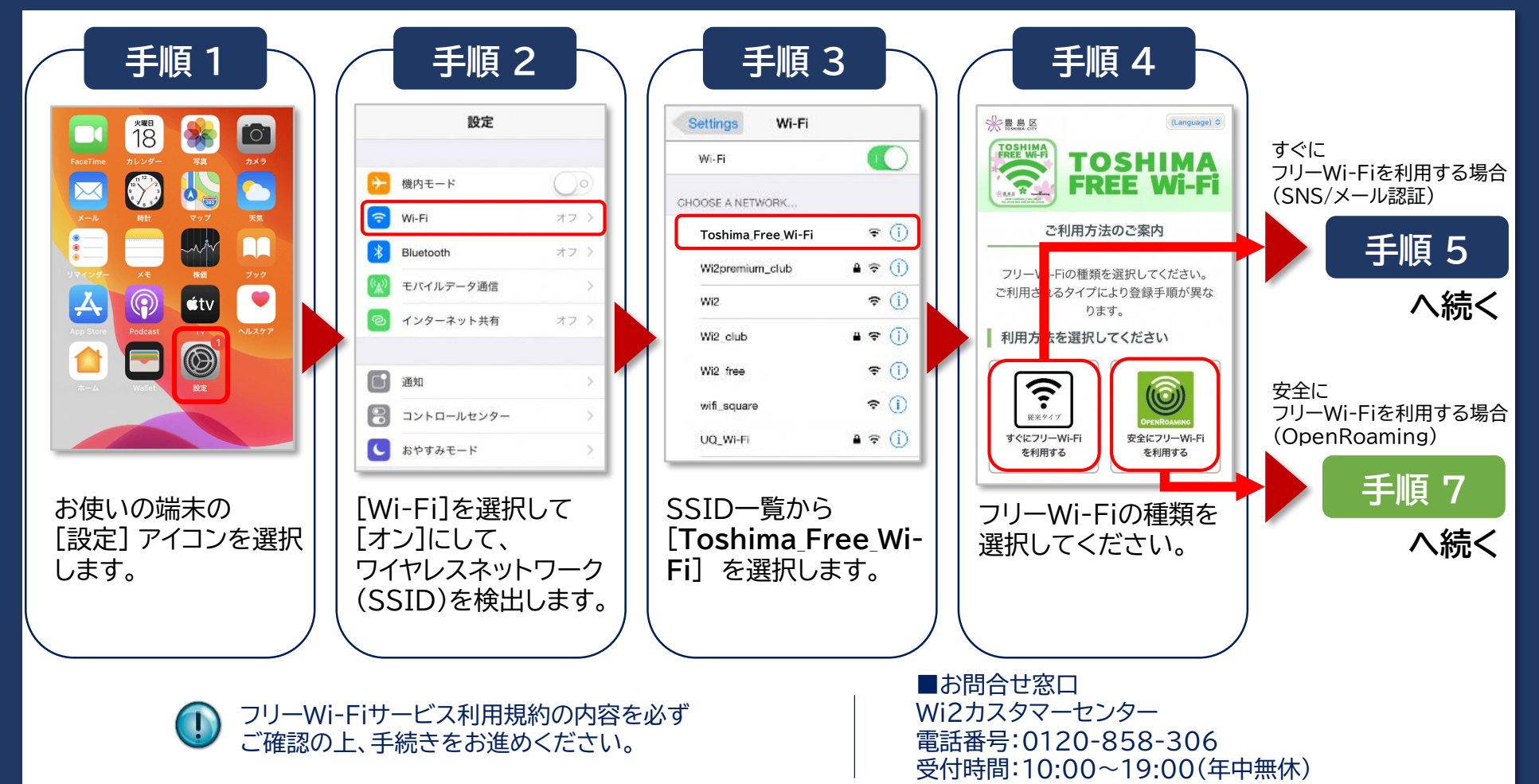

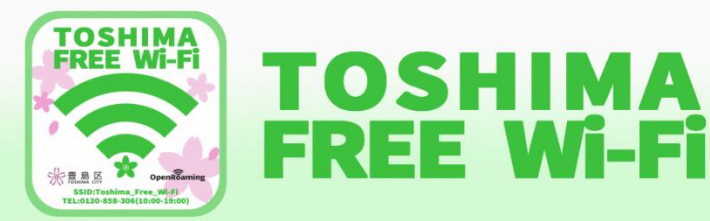

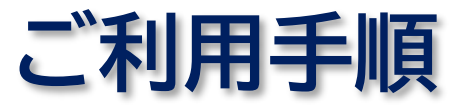

## すぐにフリーWi-Fiを利用する方法(SNS/メール認証) 2/5

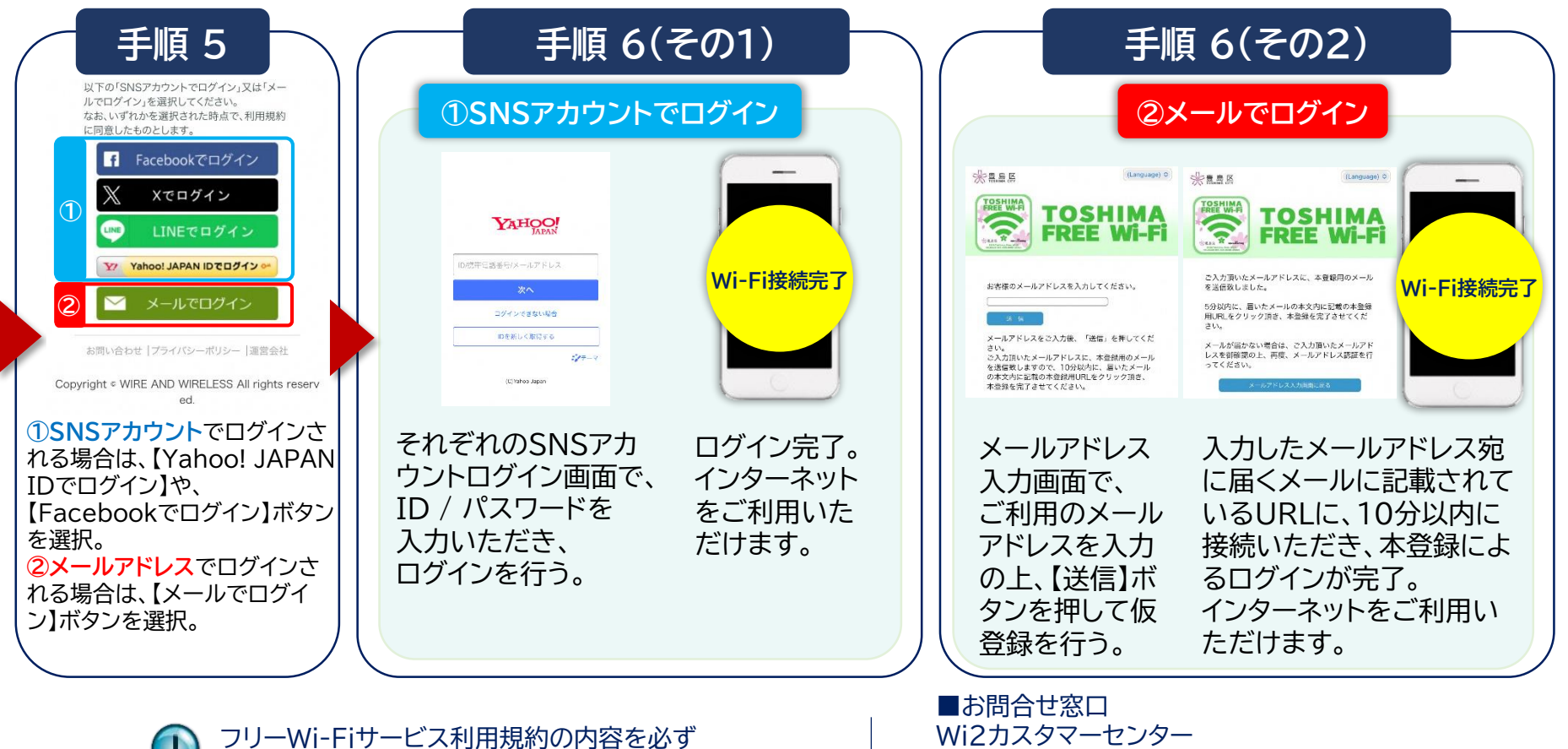

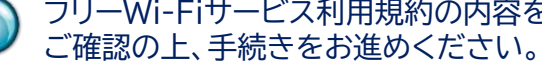

■67周日とぶ日 Wi2カスタマーセンター 電話番号:0120-858-306 受付時間:10:00~19:00(年中無休)

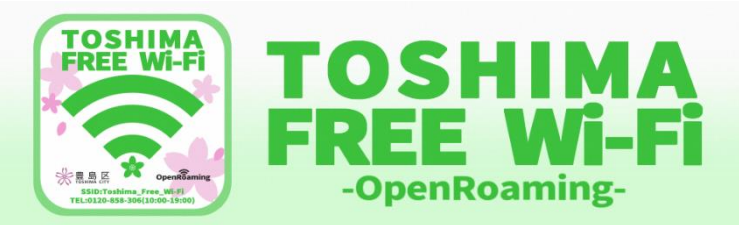

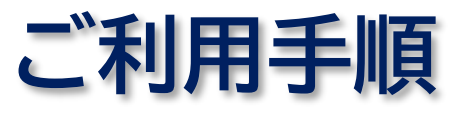

# 安全にフリーWi-Fiを利用する方法(OpenRoaming) 3/5

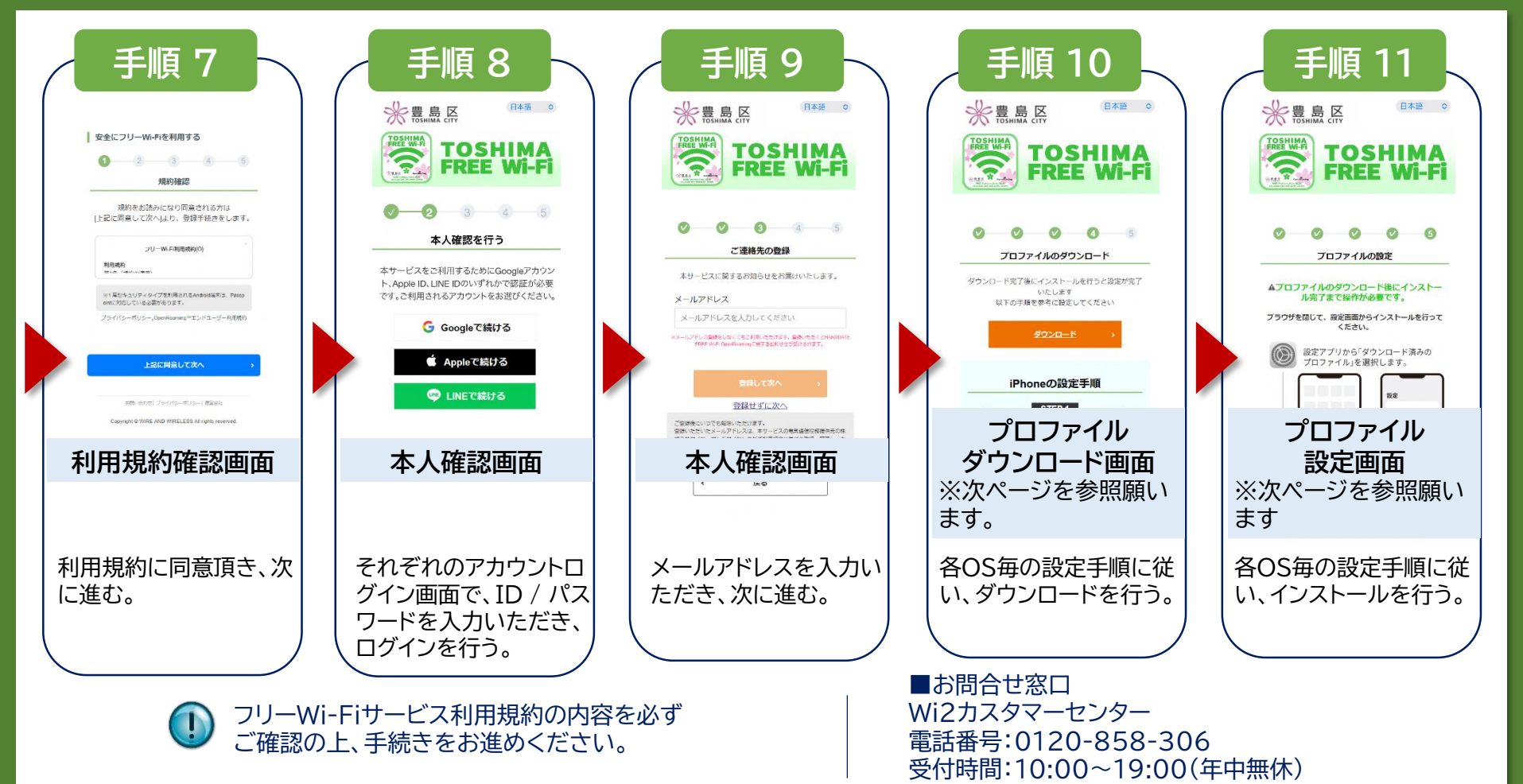

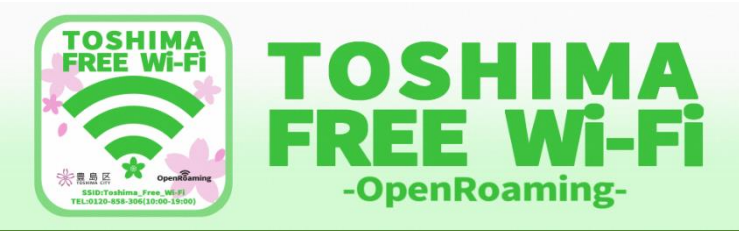

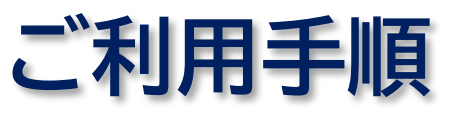

4/5

### プロファイル設定手順(iPhone/iPad)

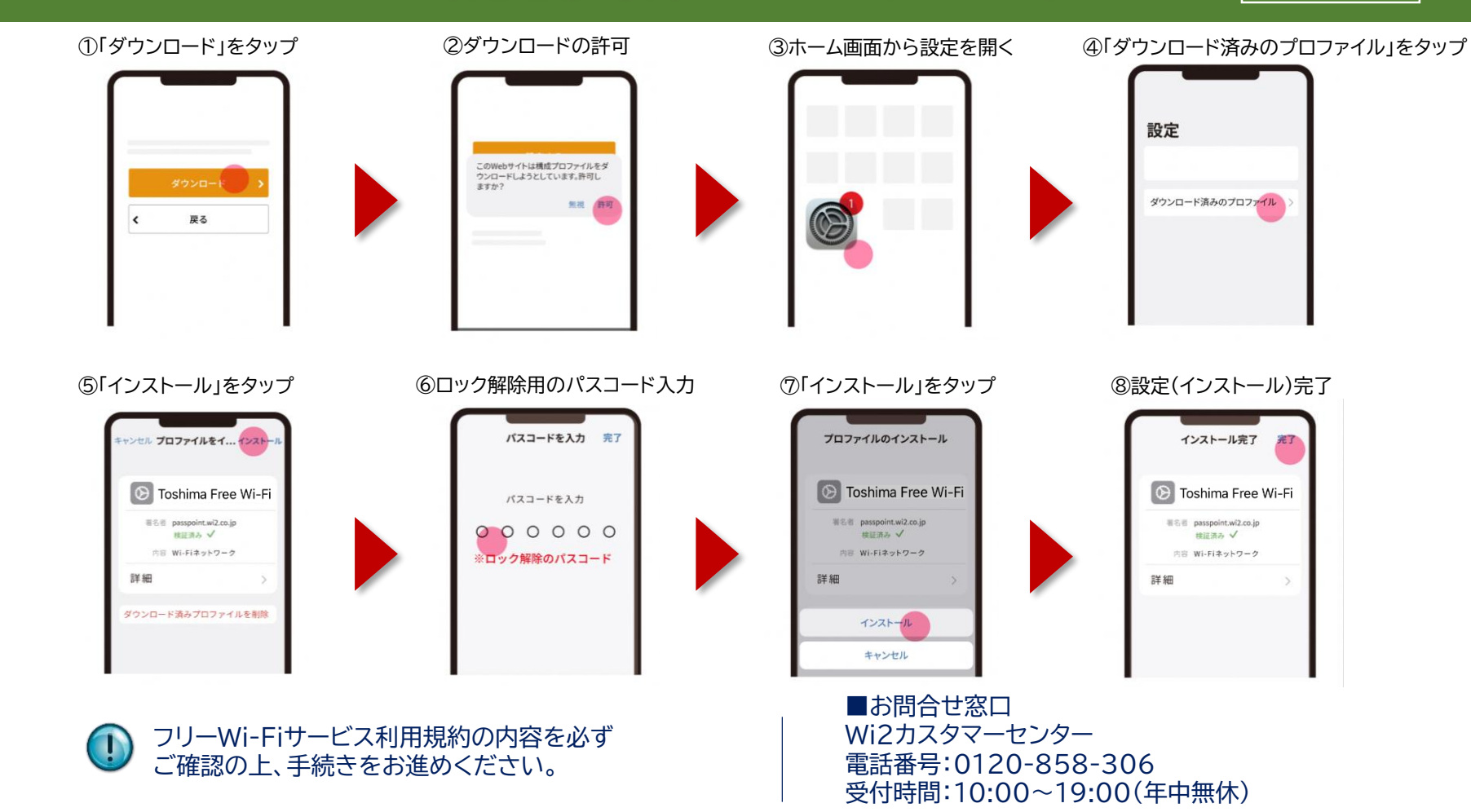

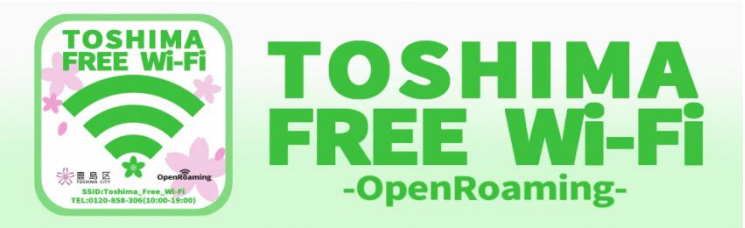

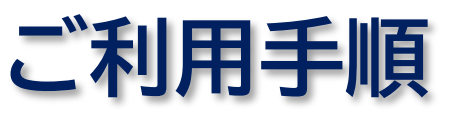

### プロファイル設定手順(Android)

# 5/5

#### ①「ダウンロード」をタップ

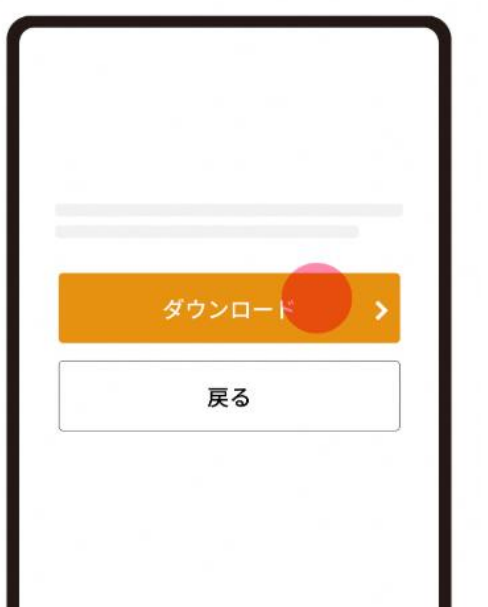

#### ②「インストール」をタップ

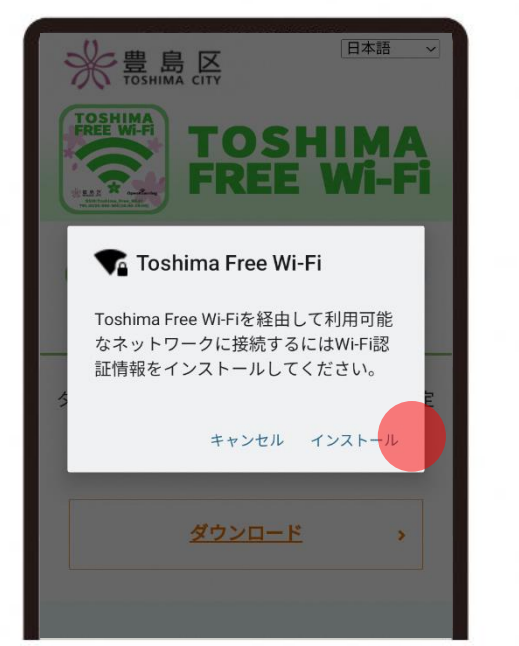

#### ③設定(インストール)完了

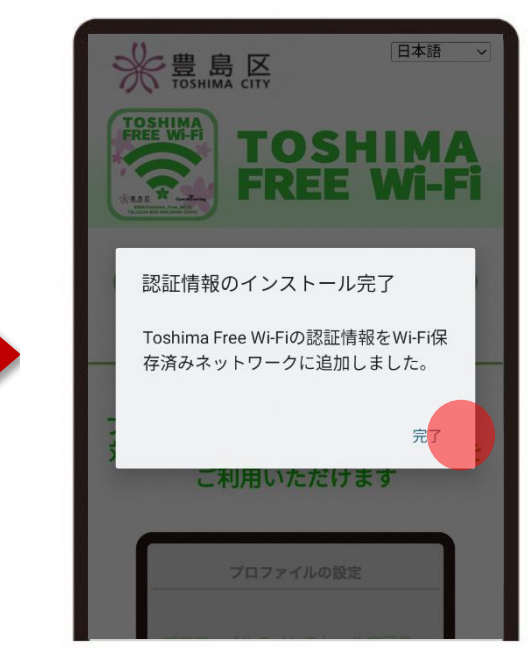

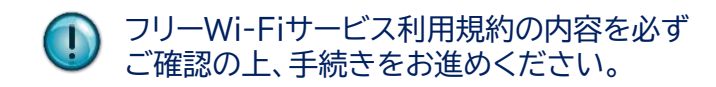

■お問合せ窓口 Wi2カスタマーセンター 電話番号:0120-858-306 受付時間:10:00~19:00(年中無休)